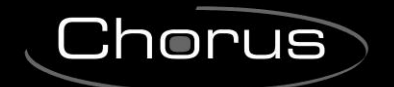

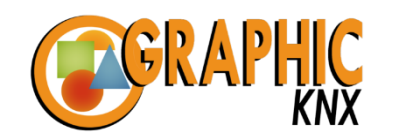

**GEWi55** 

# Software di configurazione interfaccia grafica per Master ICE e

# per i software di supervisione domotica KNX

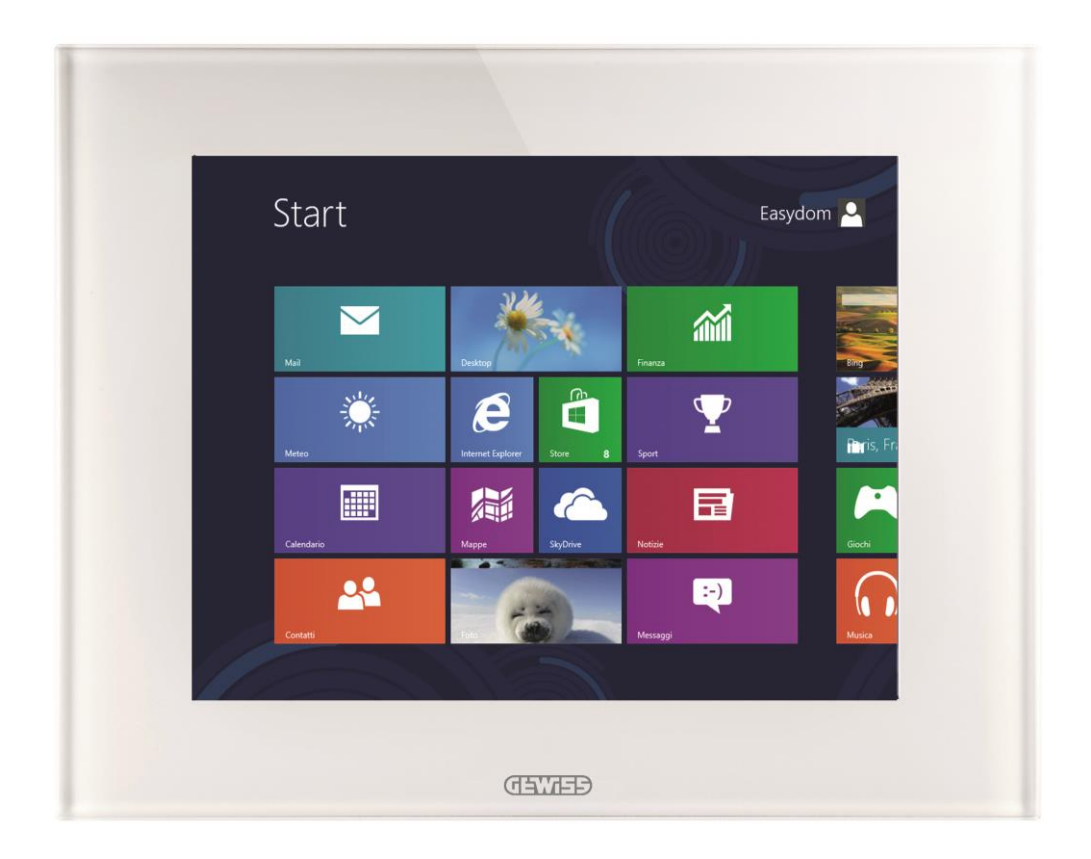

# Manuale di programmazione

## INDICE

| A COSA SERVE IL SOFTWARE DI CONFIGURAZIONE KNX       | 3  |
|------------------------------------------------------|----|
| REQUISITI                                            | 3  |
| INSTALLAZIONE                                        | 3  |
| AGGIORNARE IL SOFTWARE DI CONFIGURAZIONE KNX         | 4  |
| PAGINA PRINCIPALE                                    | 6  |
| REALIZZARE UN NUOVO IMPIANTO                         | 8  |
| Creare/modificare o spostare un ambiente             | 9  |
| Creare o modificare un sistema                       | 10 |
| Importare il progetto da ETS3 - ETS4 - ETS5          | 11 |
| CARICARE UN IMPIANTO ESISTENTE                       | 12 |
| INIZIARE LA PROGRAMMAZIONE                           | 14 |
| Descrizione della pagina di programmazione           | 16 |
| Descrizione delle icone per la supervisione domotica | 17 |
| Invio data e ora su KNX                              | 27 |
| Telecamere e videoserver IP                          | 28 |
| Icone relative alla pagina antintrusione             | 29 |
| Icone relative alla pagina audio - video             | 30 |
| Icone relative alla pagina climatizzazione           | 31 |
| Operazioni sull'ambiente                             | 34 |
| Operazioni sulle icone                               | 36 |
| PROGRAMMAZIONE AVANZATA                              | 37 |
| PDU e Scenari                                        | 37 |
| Uscite                                               | 39 |
| Zone                                                 | 39 |
| Aree                                                 | 39 |
| STRUMENTI PER L'ESPORTAZIONE DEL PROGETTO            | 39 |
| PRIMO AVVIO DEL SOFTWARE DI SUPERVISIONE             | 39 |
| NOTE IMPORTANTI                                      | 40 |

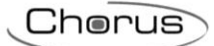

## A COSA SERVE IL SOFTWARE DI CONFIGURAZIONE KNX

Il software di configurazione KNX consente di realizzare l'interfaccia grafica per i pannelli Master ICE ed i software di supervisione domotica KNX "Base" e "Plus".

La configurazione avviene importando il progetto di ETS3 - ETS4 - ETS5 per la creazione delle associazioni tra le icone grafiche e gli indirizzi di gruppo dell'impianto KNX.

## REQUISITI

Il software di configurazione deve essere installato su un PC dotato di sistema operativo Windows 7 o superiore con architettura di 32 - 64 bit dotato preferibilmente delle seguenti connessioni e software:

- Connessione Internet attiva (per scaricare eventuali aggiornamenti)
- Connessione al sistema KNX (a meno di operare in modalità OFF-LINE)
- Software ETS (facoltativo)

#### **INSTALLAZIONE**

Per installare il programma, scaricare l'applicativo Generativo dall'Area Tecnica / Software & Web Software nell'Area Professionisti del portale Gewiss (<u>www.gewiss.com</u>), quindi fare doppio click sul file SetupGWGraphicKNX.exe.

| GWGRAPHICknx Setup | ×                                                                                                    |
|--------------------|----------------------------------------------------------------------------------------------------|
| GEWISS             | Welcome to the installer for GWGRAPHICknx 1.0.12.<br>It is strongly recommended that you exit all Windows programs<br>before continuing with this installation.<br>If you have any other programs running, please click Cancel,<br>close the programs, and run this setup again.<br>Otherwise, click Next to continue. |
|                    | < <u>B</u> ack <u>N</u> ext > <u>Cancel</u>                                                                                                    |

Per avviare l'installazione selezionare il pulsante Next, quindi seguire le istruzioni visualizzate.

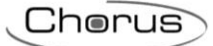

## AGGIORNARE IL SOFTWARE DI CONFIGURAZIONE KNX

Se il PC su cui è installato il software è provvisto di connessione ad internet, in maniera automatica ad ogni avvio del software viene notificata l'eventuale disponibilità di aggiornamenti alla versione più recente.

L'icona in alto alla pagina, indica la possibilità di scaricare il nuovo pacchetto di aggiornamenti.

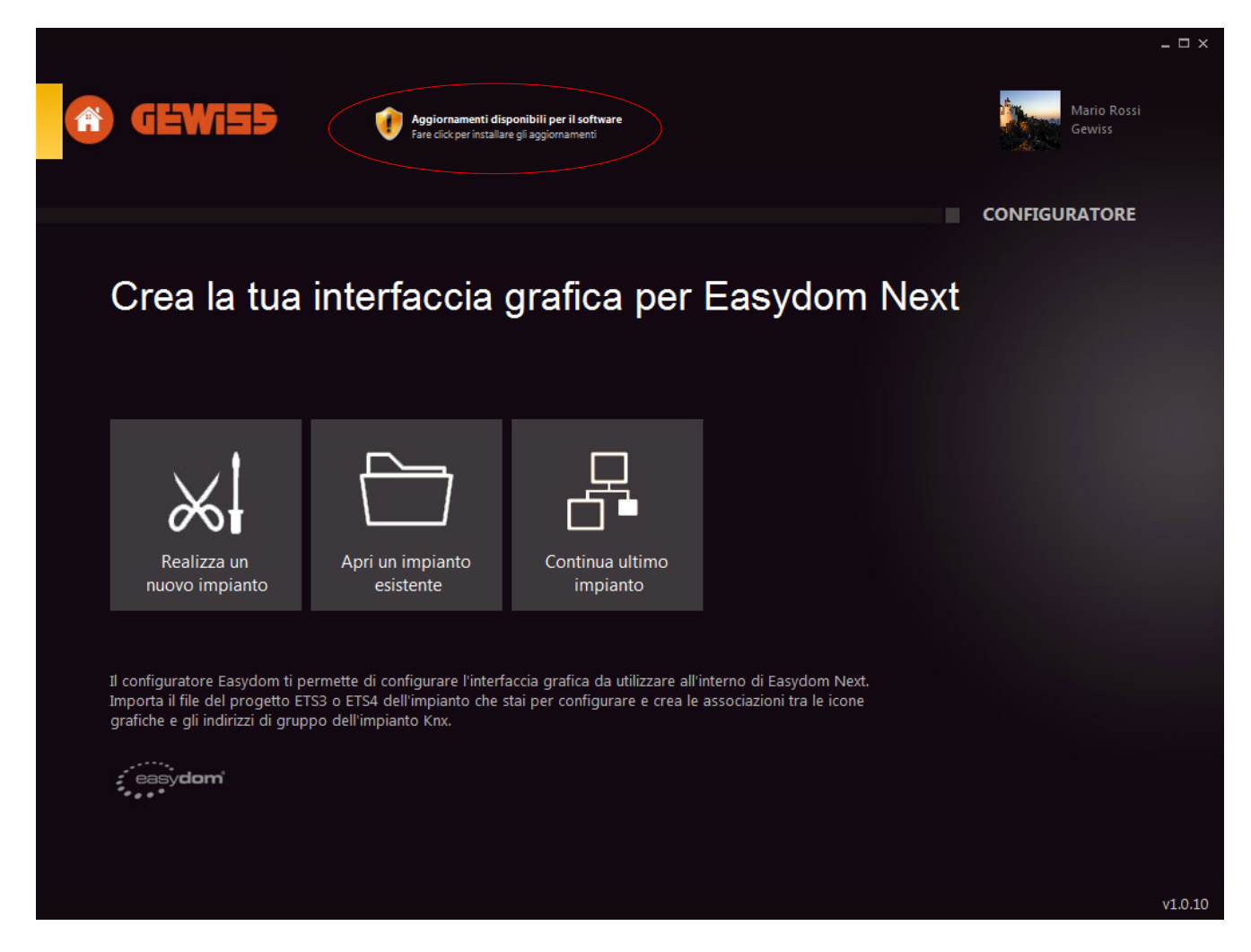

Tramite una semplice procedura guidata è quindi possibile aggiornare il prodotto.

Chorus

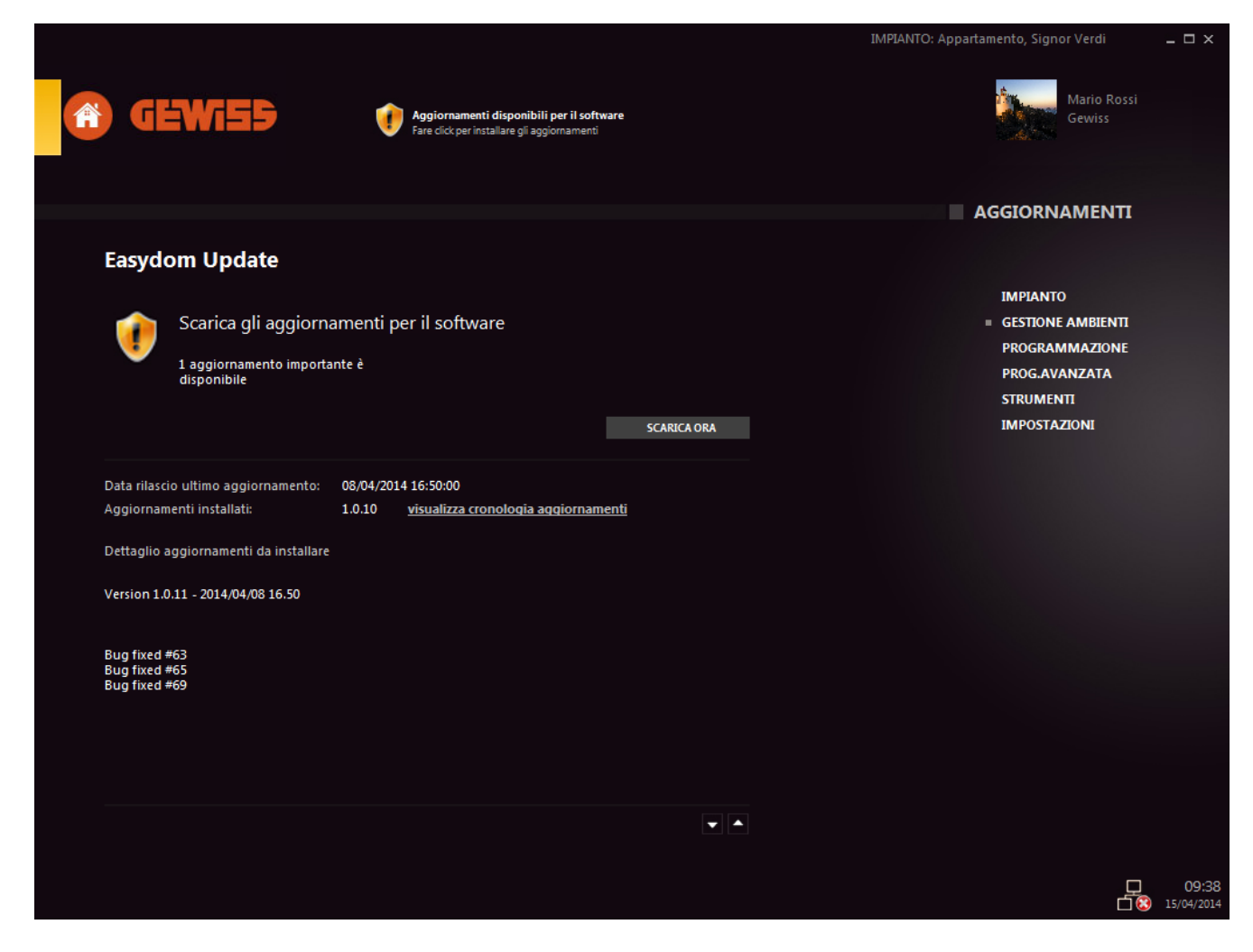

Ogni aggiornamento indicherà:

- Numero di aggiornamenti disponibili
- Data di rilascio dell'aggiornamento o degli aggiornamenti
- Numero identificativo di versione
- Criticità risolte con l'aggiornamento

## PAGINA PRINCIPALE

All'avvio del software di configurazione compare la pagina principale, composta dalle icone descritte di seguito.

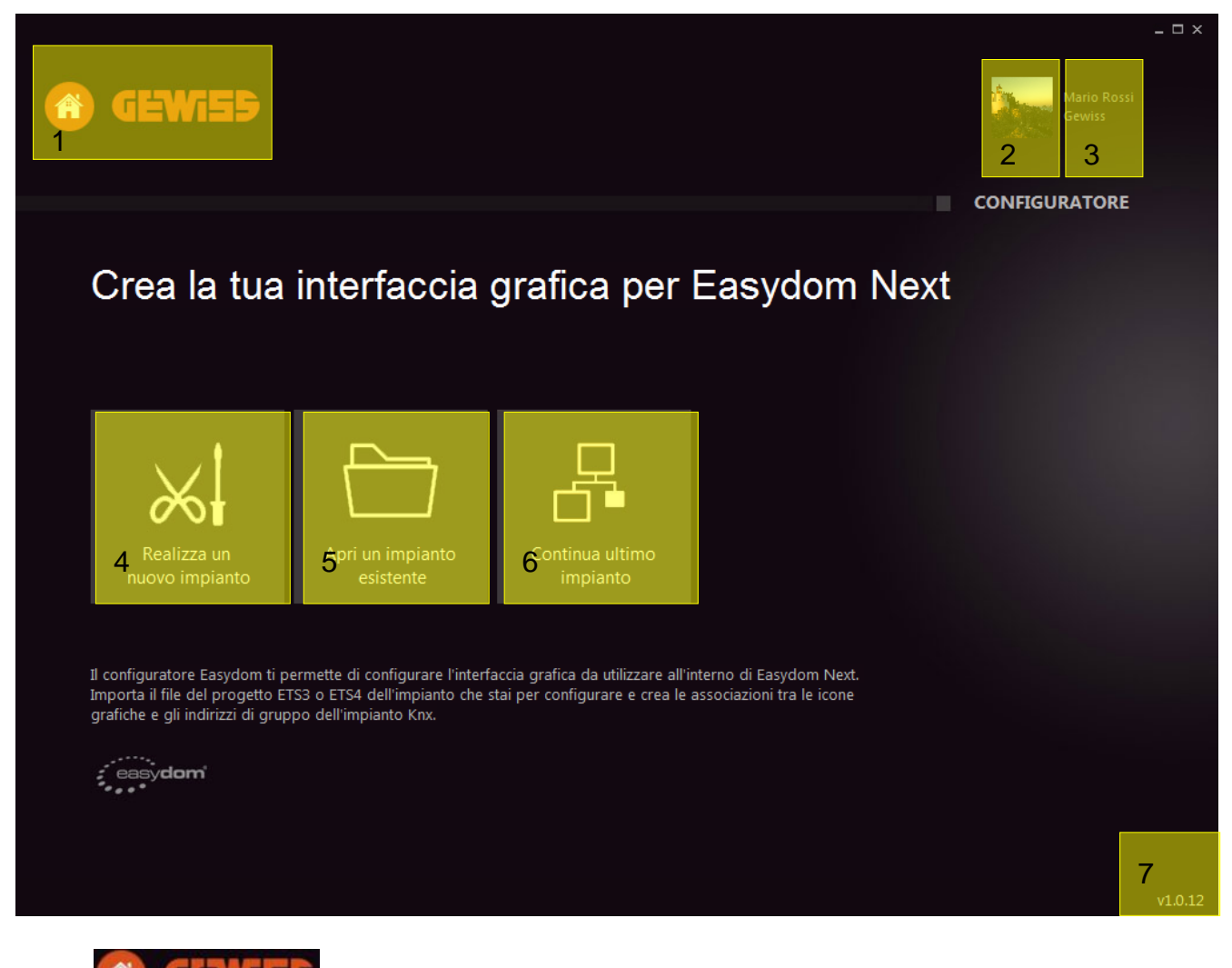

- 1. Consente di tornare alla pagina principale.
- 2. Scelta di un'immagine rappresentativa dell'installatore.

#### Mario Rossi

3. Gewiss Passaggio iniziale obbligatorio per inserire nel tool di configurazione i dati dell'installatore facendo attenzione a quelli evidenziati con l'asterisco " \* " che richiedono obbligatoriamente l'inserimento delle voci. Selezionando questa sezione è inoltre possibile modificare il tipo di lingua utilizzata nel software.

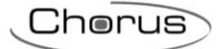

|                                                      |                                            |                       | _ = = :               |
|------------------------------------------------------|--------------------------------------------|-----------------------|-----------------------|
| (f) GEWIS                                            | 5                                          |                       | Mario Rossi<br>Gewiss |
| dati personali pref                                  | erenze                                     |                       |                       |
|                                                      |                                            |                       | IMPOSTAZIONI          |
| dati installato                                      | *0                                         |                       |                       |
|                                                      | re                                         |                       |                       |
| Inserisci i tuoi dati e qu<br>per generare i documer | elli della tua azienda<br>nti del sistema. | a. Queste informazior | o utilizzate          |
| Nome *                                               | Cognome <sup>s</sup>                       |                       |                       |
| Mario                                                | Rossi                                      |                       |                       |
| Ragione sociale *                                    | Partita IVA                                |                       | = IMPOSTAZIONI        |
| Gewiss                                               |                                            |                       |                       |
| Indirizzo                                            |                                            |                       |                       |
|                                                      |                                            |                       |                       |
| Città                                                | Prov.                                      | Cap                   |                       |
|                                                      |                                            |                       |                       |
| Cellulare                                            |                                            |                       |                       |
|                                                      |                                            |                       |                       |
|                                                      |                                            |                       |                       |
|                                                      |                                            |                       |                       |
|                                                      |                                            |                       |                       |
|                                                      |                                            |                       |                       |
|                                                      | 8                                          |                       | Mario Rossi           |
|                                                      |                                            |                       | Gewiss                |

| da | iti personali preferenze                             |              |
|----|------------------------------------------------------|--------------|
|    |                                                      | IMPOSTAZIONI |
|    | lingua                                               |              |
|    | Seleziona la lingua utilizzata nel software Italiano |              |
|    |                                                      |              |
|    |                                                      |              |
|    |                                                      |              |
|    |                                                      | IMPOSTAZIONI |
|    |                                                      |              |

- 4.
  - Consente di realizzare un nuovo progetto come indicato al paragrafo "Realizzare un nuovo impianto".
  - $\Box$
- Consente di caricare, importare oppure eliminare un progetto presente nel software di 5. configurazione.

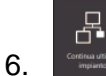

- Consente di proseguire con l'ultimo impianto programmato.
- v1.0.14 Versione software in uso. 7.

Cherus

## **REALIZZARE UN NUOVO IMPIANTO**

1. Nella pagina principale del tool KNX selezionare l'icona

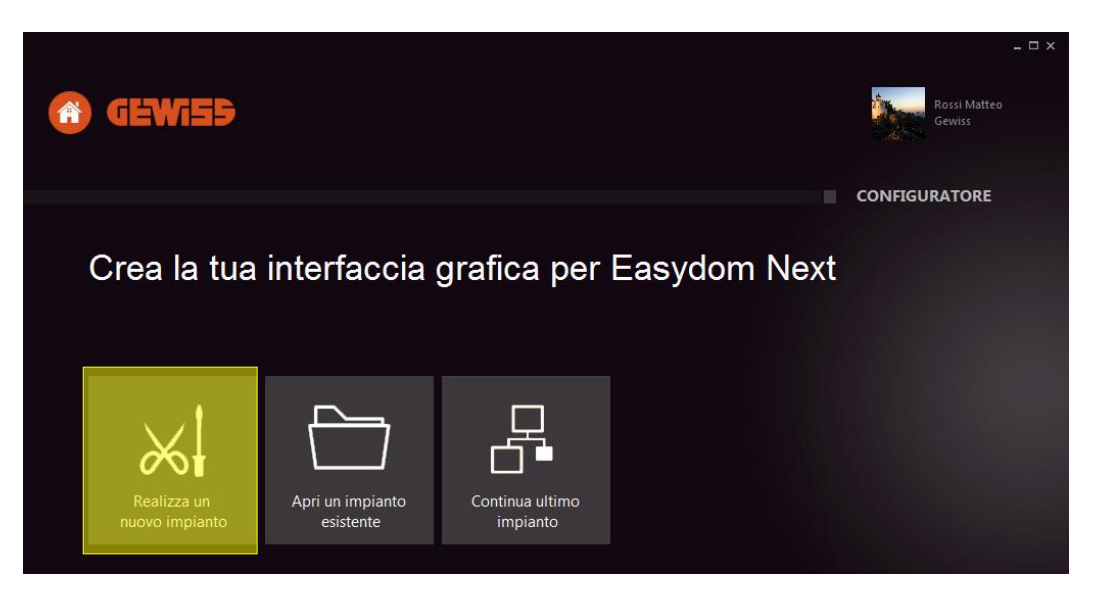

Reatizza un nuzvo implanto

2. Inserire i dati descrittivi dell'impianto che si vuole configurare: tali dati saranno utilizzati per identificare l'impianto e per creare il file di backup.

Le voci evidenziate nel software di configurazione con l'asterisco "\* " sono obbligatorie per completare la procedura di identificazione dell'impianto.

|                                                                  |                                                                      |                 | ×                     |
|------------------------------------------------------------------|----------------------------------------------------------------------|-----------------|-----------------------|
|                                                                  |                                                                      |                 | Gewiss                |
| mazioni impianto Gestione aml                                    | pienti Aggiungi sistema                                              |                 |                       |
|                                                                  |                                                                      |                 | NUOVO IMPIANTO        |
|                                                                  |                                                                      |                 | informazioni impianto |
| Inserisci le seguenti informazi<br>Questi dati sono necessari pe | ioni per il nuovo impianto.<br>r identificare l'impianto e creare il | file di backup. |                       |
| dati cliente                                                     |                                                                      |                 |                       |
|                                                                  | Cognome *                                                            |                 |                       |
|                                                                  |                                                                      |                 |                       |
| Indirizzo                                                        | Città                                                                | Cap Prov.       |                       |
| Talafana                                                         | Callulara                                                            | M-11            |                       |
| Telefono                                                         |                                                                      | Mall            |                       |
|                                                                  |                                                                      |                 |                       |
| dati impianto                                                    |                                                                      |                 |                       |
| Descrizione impianto *                                           | Portata contatore (W) *                                              |                 |                       |
|                                                                  | 3300                                                                 |                 |                       |
| Note                                                             |                                                                      |                 |                       |
|                                                                  |                                                                      |                 |                       |
|                                                                  |                                                                      |                 |                       |
|                                                                  |                                                                      |                 |                       |
| * i campi contrassegnati con q                                   | uesto simbolo sono obbligatori                                       |                 |                       |
|                                                                  |                                                                      |                 | AVANTI ANNULLA        |
|                                                                  |                                                                      |                 |                       |
|                                                                  |                                                                      |                 |                       |

Una volta terminata la procedura selezionare AVANTI per procedere o ANNULLA per terminare la procedura senza salvare i dati inseriti.

Le informazioni saranno visibili in *"Impianto \rightarrow Informazioni"* come indicato nel capitolo *"Iniziare la programmazione"* 

Chorus

## Creare/modificare o spostare un ambiente

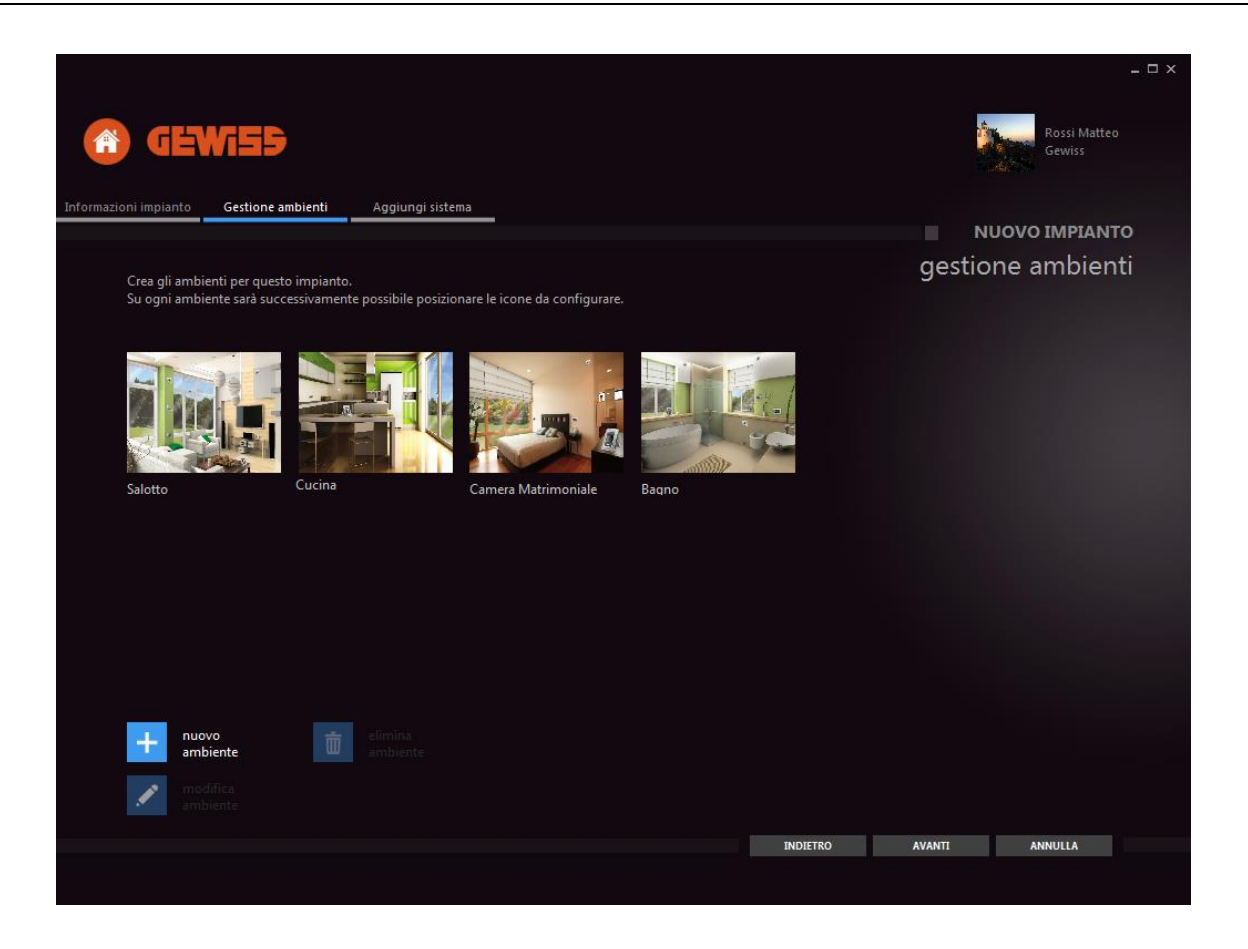

Gestione ambienti Nella pagina , visibile una volta terminata la procedura di creazione impianto, sarà nuovo ambiente

possibile creare i nuovi ambienti tramite il pulsante

Questa opzione consente di realizzare un nuovo ambiente di navigazione con l'inserimento del nome, dell'immagine e la possibilità di rendere visibile o meno la pagina una volta caricata in MASTER ICE. Le immagini dell'ambiente (piantine, foto, rendering) dovranno essere in formato JPG oppure PNG mantenendo preferibilmente il file in una dimensione massima di 1MB ed una risoluzione di 1024x768 pixel. Nel caso non si avessero delle immagini, sarà possibile proseguire con uno sfondo preimpostato dal sistema.

Una volta terminata la creazione del nuovo ambiente selezionare

Al termine della fase di creazione degli ambienti, è possibile cliccare su ogni immagine (al primo click l'immagine viene evidenziata con una cornice arancione, al successivo click l'immagine viene deselezionata) per rendere disponibili le seguenti opzioni aggiuntive:

ок

modifica ambiente Consente di modificare l'ambiente selezionato in tutte le proprietà indicate nella creazione del nuovo ambiente.

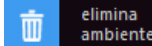

elimina ambiente Consente di eliminare l'ambiente selezionato.

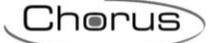

## Creare o modificare un sistema

Nella pagina Aggiungi sistema selezionare:

Consente di configurare la parte domotica KNX compilando i campi:

#### 1. Nome Sistema

Consente di inserire un nome univoco al sistema che si vuole gestire.

#### 2. Tipo di comunicazione

Si seleziona il tipo di comunicazione attraverso il quale è possibile raggiungere il sistema KNX. Sono disponibili 3 tipologie di connessioni al sistema KNX:

- Comunicazione su SERIALE / USB \*
- Comunicazione su INTERFACCIA LAN
- Comunicazione OFFLINE

NOTA: la tipologia di porta selezionata al passaggio precedente verrà mantenuta anche dal supervisore MASTER ICE per la comunicazione su KNX. Il software di configurazione potrebbe essere utilizzato in modalità OFFLINE per tutto l'arco della programmazione ed essere modificato solamente al momento della creazione del backup. Per ulteriori informazioni vedere il capitolo "Iniziare la programmazione".

\*Interfaccie USB compatibili: GW90706S e GW90706B

Chorus

## Importare il progetto da ETS3 - ETS4 - ETS5

L'importazione del progetto è indispensabile per la creazione delle associazioni tra le icone di MASTER ICE e gli indirizzi di gruppo utilizzati in impianto. E' possibile importare file di tipo \*.esf (esportati da ETS3 / OPC client), \*.knxproj (esportati da ETS4 o ETS5).

Per poter procedere all'importazione del progetto è necessario accedere alla pagina "Impianto  $\rightarrow$  Domotica  $\rightarrow$  Modifica Sistema  $\rightarrow$  File di configurazione".

- 1. Esportare preventivamente il progetto dai rispettivi software KNX (ETS3 ETS4 ETS5).
- 2. Selezionare e con lo sfoglia di Windows cliccare sul file esportato al passaggio 1.
- 3. Attendere qualche istante l'importazione del progetto nel software di configurazione (la durata dell'importazione potrebbe differire in base al progetto utilizzato) indicata dalla barra di avanzamento.
- 4. Una volta terminata la procedura di importazione sarà disponibile nella "*Mappa impianto*" l'elenco degli indirizzi KNX disponibili.

|                                                                              |                                                                                           |                                                                                                   |                                                                          |                                                                             |                                             |             |                        | _ 🗆 × |
|------------------------------------------------------------------------------|-------------------------------------------------------------------------------------------|---------------------------------------------------------------------------------------------------|--------------------------------------------------------------------------|-----------------------------------------------------------------------------|---------------------------------------------|-------------|------------------------|-------|
| <b>(1</b> )                                                                  | <b>Ni5</b> 5                                                                              |                                                                                                   |                                                                          |                                                                             |                                             | į.          | Rossi Matteo<br>Gewiss |       |
| Informazioni impianto                                                        | Gestione ambienti                                                                         | Aggiungi sistema                                                                                  | Domotica                                                                 | Impostazioni sis                                                            | stema file di confi                         | gurazione   |                        |       |
|                                                                              |                                                                                           |                                                                                                   |                                                                          |                                                                             |                                             | N           | JOVO IMPIANT           | O     |
|                                                                              |                                                                                           |                                                                                                   |                                                                          |                                                                             | Ge                                          | wiss config | guration fil           | е     |
| file di co                                                                   | onfigurazione                                                                             |                                                                                                   |                                                                          |                                                                             |                                             |             |                        |       |
| l'importazion<br>di gruppo im<br>ETS3 / OPC c                                | e del file di configurazior<br>postati nell'impianto. E' p<br>lient) e .knxproj (esportat | ne è indispensabile per crear<br>possibile importare file di tip<br>i da ETS4). Clicca sul pulsan | re le associazioni tra<br>po .xml (esportati da<br>nte APRI per selezion | le icone di Easydom l<br>Easy Controller), .esf<br>are il file da importare | Next e gli indirizzi<br>(esportati da<br>e. |             |                        |       |
| C:\Users\Adr                                                                 | ninistrator\Villa_i_portich                                                               | ettiesf                                                                                           |                                                                          | APRI                                                                        |                                             |             |                        |       |
| mappa i                                                                      | mpianto                                                                                   |                                                                                                   |                                                                          |                                                                             |                                             |             |                        |       |
| □ Gewiss sy<br>⊕ (0) Z<br>⊕ (1) Z<br>⊕ (2) S<br>⊕ (2) T<br>⊕ (4) A<br>⊕ (10) | <mark>rstem</mark><br>ona giorno<br>ona notte<br>cenari<br>ermoregolazione<br>ntifurto    |                                                                                                   |                                                                          |                                                                             |                                             |             |                        |       |
|                                                                              |                                                                                           |                                                                                                   |                                                                          |                                                                             | INDIETRO                                    | AVANTI      | ANNULLA                |       |
|                                                                              |                                                                                           |                                                                                                   |                                                                          |                                                                             |                                             |             |                        |       |

- AVANTI 5. Terminare la procedura selezionando Ш software riavvierà si automaticamente per rendere effettive le modifiche.
- 몹 6. Una volta riavviato il software, premere sull'icona per proseguire la programmazione. Per ulteriori informazioni vedere il paragrafo "Iniziare la programmazione".

## **CARICARE UN IMPIANTO ESISTENTE**

Nella pagina principale del software di configurazione KNX selezionare "Apri un impianto esistente". Scegliere e selezionare l'impianto desiderato per avere maggiori informazioni oppure fare doppio click per aprirlo e continuare la configurazione attraverso la pagina successiva.

| 🕜 GEN                                                   | <b>/i59</b>                                                                                                    |                                               |                                                                                                    |                                      | Rossi Matteo<br>Gewiss                          |
|---------------------------------------------------------|----------------------------------------------------------------------------------------------------|-----------------------------------------------|----------------------------------------------------------------------------------------------------|--------------------------------------|-------------------------------------------------|
|                                                         |                                                                                                    |                                               |                                                                                                    |                                      | I MIEI IMPIANTI                                 |
| i miei imp                                              | pianti                                                                                                    |                                               |                                                                                                    |                                      |                                                 |
| In questa sezior<br>Scegli un impia<br>fai doppio click | ne trovi l'elenco degli impianti fino ad<br>nto e selezionalo per avere maggiori in<br>per aprirlo e continuare la configurazi | ora configurati.<br>nfomazioni oppure<br>ione |                                                                                                    |                                      | IMPIANTO<br>GESTIONE AMBIENTI<br>PROGRAMMAZIONE |
| CLIENTE                                                 | DESCRIZIONE                                                                                                    | ULTIMA MODIFICA                               |                                                                                                    |                                      | PROG.AVANZATA                                   |
| Marco Gambari                                           |                                                                                                    | 25/11/2013                                    |                                                                                                    |                                      | STRUMENTI                                       |
| 1                                                       |                                                                                                    |                                               | numero di ambienti:<br>numero di ingressi:<br>numero di uscite:<br>numero motorizzazioni:<br>numero di termostati:<br>numero di dimmer:<br>numero di RGB:<br>numero di telecamere:<br>sistemi antintrusione:<br>dettagli impianto:<br>Prova configuratore KNX d<br>Gewiss | 4<br>0<br>0<br>0<br>0<br>0<br>0<br>0 | IMPOSTAZIUNI                                    |
| Totale impianti:                                        | 2                                                                                                    | ·                                             | 3                                                                                                    |                                      |                                                 |
| import<br>impiar<br>backu<br>Cloud                      | a Cancella<br>inpianto<br>p in = Invia backup<br>all'assistenza                                                                | a<br>                                         |                                                                                                    |                                      |                                                 |

La pagina si compone di parti differenti che raggruppano informazioni di diversa natura.

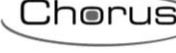

□ ×

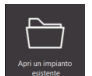

IMPIANTO: Appartament

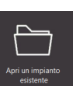

Chorus

- 1. Parte descrittiva dell'anagrafica del progetto:
  - CLIENTE: La descrizione cliente utilizzata nel paragrafo "Realizzare un nuovo impianto".
  - DESCRIZIONE: La descrizione utilizzata nel paragrafo "*Creare o modificare un sistema*". Visibile anche nel percorso "*Impianto* → *Sistemi* → *Informazioni*".
  - ULTIMA MODIFICA: La data dell'ultima modifica al progetto.
- 2. Parte contenente i comandi:
  - IMPORTA IMPIANTO: Consente di caricare un progetto \*.epb creato nella sezione "STRUMENTI".
  - BACKUP IN CLOUD: Questa funzione sarà disponibile dai prossimi aggiornamenti.
  - CANCELLA IMPIANTO: Consente di cancellare l'impianto dal tool di configurazione.
  - INVIA BACKUP ALL'ASSISTENZA: Questa funzione sarà disponibile dai prossimi aggiornamenti.
- 3. Parte di sintesi del progetto:
  - Riepilogo generale del progetto selezionato.

## **INIZIARE LA PROGRAMMAZIONE**

La programmazione dell'impianto tramite il software di configurazione può avvenire solamente dopo aver eseguito la procedura di creazione di un nuovo impianto oppure dopo averne caricato uno esistente.

Una volta aperto il progetto dal menù principale tramite le icone "Aprire un impianto esistente" o "Continua ultimo impianto", cliccare sulla voce "Gestione ambienti".

|                                                                                                    | IMPIANTO: Appartamento, Signor Verdi 🗕 🗖 🕽                                                         | ×           |
|----------------------------------------------------------------------------------------------------|----------------------------------------------------------------------------------------------------|-------------|
|                                                                                                    | Gewiss                                                                                             |             |
|                                                                                                    | GESTIONE AMBIENTI                                                                                  |             |
| Crea gli ambienti per questo impianto.<br>Su ogni ambiente sarà possibile successivamente posizionare le icone da configurare.<br>Totale ambienti d<br>Saloto Locina Locina Cucina Cucina Camera Matrimoniale Bagno<br>Bagno | IMPIANTO<br>GESTIONE AMBIENTI<br>PROGRAMMAZIONE<br>PROG.AVANZATA<br>STRUMENTI<br>IMPOSTAZIONI<br>1 |             |
| nuovo<br>ambiente iimina<br>ambiente                                                                                                    |                                                                                                    |             |
| ambiente ambiente                                                                                                    | 2 12:<br>5 & 25/03/24                                                                              | :01<br>:014 |

Si aprirà la pagina sopra dove sarà disponibile un nuovo menù (indicato con il numero 1 in figura) e un'icona di notifica (indicata con il numero 2) per la programmazione dell'impianto.

- 1. Menù comandi:
  - IMPIANTO: Consente di aggiungere o modificare i sistemi configurati in precedenza. Nella pagina dell'impianto sarà possibile verificare se il pc è OFFLINE o ONLINE tramite le porte di comunicazione con il sistema KNX. In questa pagina è possibile anche selezionare "informazioni" e modificare i dati generali del cliente.
  - GESTIONE AMBIENTI: Consente di gestire gli ambienti del progetto. È possibile creare ulteriori ambienti, modificarli oppure eliminarli dal progetto.

Chorus

- PROGRAMMAZIONE: Consente di iniziare la programmazione dell'impianto inserendo le icone grafiche. L'accesso alla fase di programmazione può avvenire anche cliccando 2 volte sull'ambiente in "Gestioni Ambienti".
- PROGRAMMAZIONE AVANZATA: In questa pagina è possibile creare gli scenari KNX, gli scenari sequenza o PDU, le notifiche d'allarme e le AREE del software. Per ulteriori informazioni vedere il capitolo *"Programmazione avanzata"*.
- STRUMENTI: Consente di generare il file di backup del progetto in formato \*.epb che servirà per ripristinare il sistema o per importare la programmazione nel MASTER ICE.
- IMPOSTAZIONI: Consente di modificare i dati dell'installatore per la creazione della documentazione di sistema.
- 2. Significato icona di notifica:

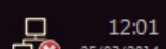

• Il simbolo 25/03/2014 indica se la connessione del PC all'impianto KNX è avvenuta in maniera corretta. Per ulteriori informazioni vedere paragrafo "Creare o modificare un sistema".

**SUGGERIMENTO**: per modificare l'ordine di navigazione degli ambienti, premere con il tasto destro del mouse sull'immagine dell'ambiente interessato e selezionare la nuova posizione dell'immagine, come indicato nella figura seguente.

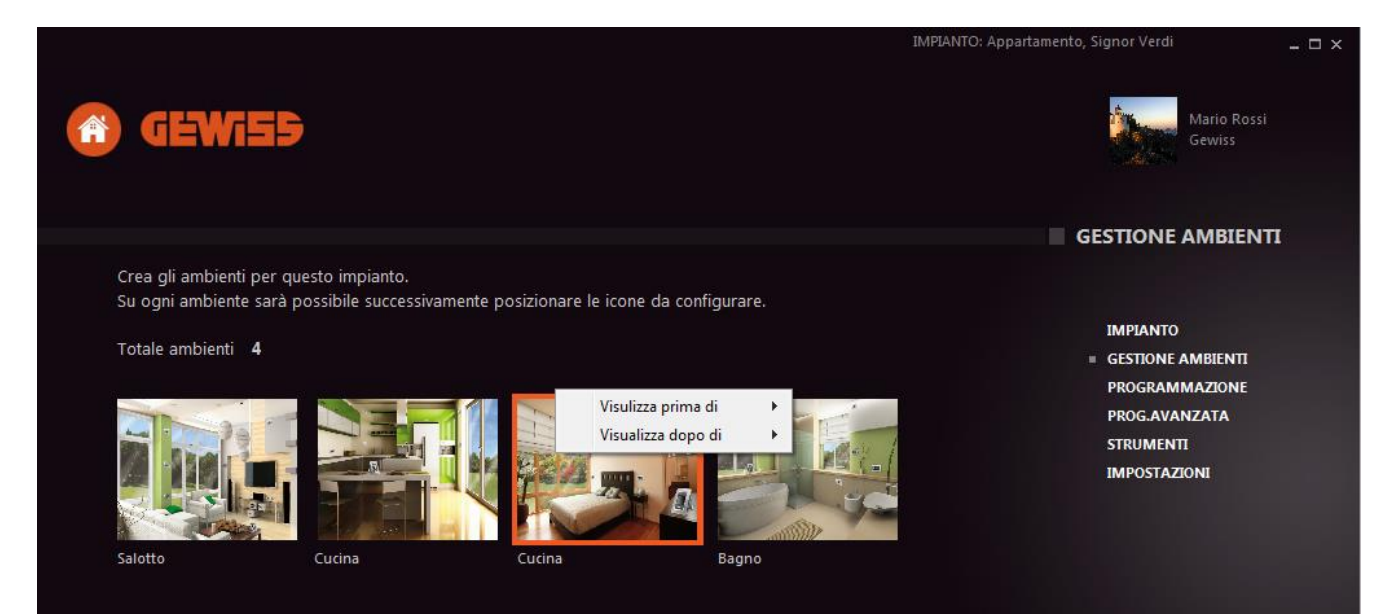

## Descrizione della pagina di programmazione

Una volta entrati nella fase di programmazione si apre la pagina seguente, che consente di creare i contenuti per la supervisione.

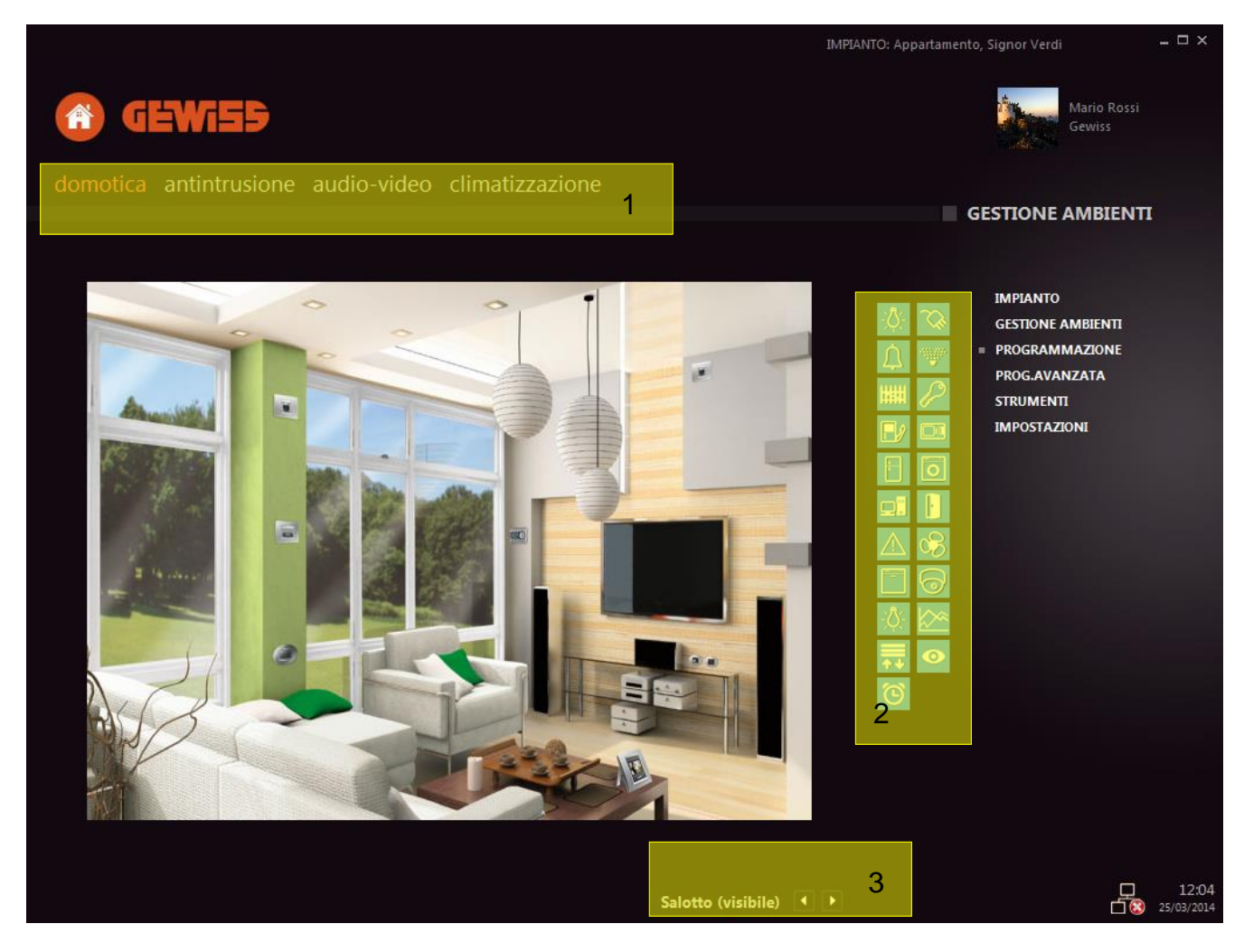

Descrizioni delle diverse pagine di notifica:

- 1. Le voci selezionabili nella parte superiore della pagina sono *domotica, antintrusione, audio*video e climatizzazione.
- 2. Le icone visualizzate saranno differenti in base alla funzione selezionata al punto 1 (per maggiori informazioni sulle icone disponibili ed alla funzioni a loro correlate vedere il paragrafo successivo).
- 3. Visualizza l'ambiente su cui si sta lavorando indicando se sarà visibile o meno all'utente su MASTER ICE.

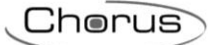

## Descrizione delle icone per la supervisione domotica

Nella pagina *domotica* le icone sono suddivise tra ingressi ed uscite: per poterle configurare, è necessario trascinarle dal menù di destra fino al punto in cui le si vuole posizionare, premere il tasto destro del mouse e selezionare l'opzione "*Configura ...*"

Una volta cliccato sull'opzione di configurazione, il software apre una pagina con le proprietà dell'icona o della funzione selezionata, dove devono essere compilati i seguenti campi (NOTA: i campi potrebbero differire in base all'icona prescelta).

- a. Descrizione nome o descrizione dell'icona
- b. GA comando on/off indirizzo di gruppo di comando
- c. GA stato on/off indirizzo di gruppo di stato
- d. GA comando valore % indirizzo di gruppo del comando valore %
- e. GA valore luminosità % indirizzo di gruppo dello stato valore %

GA = group address (indirizzi di gruppo)

L'inserimento degli indirizzi di gruppo è subordinata dalla seguente legenda:

- Indirizzo di gruppo <u>obbligatorio</u> per la realizzazione della funzione.
- Indirizzo di gruppo <u>opzionale</u> per la realizzazione della funzione.
- Dove non è presente una simbologia specifica l'indirizzo di gruppo è consigliato.

Dopo l'inserimento degli indirizzi di gruppo è possibile utilizzare la funzione *"Test uscita"* per verificare, qualora il PC sia connesso alla rete KNX, se la funzione realizzata è corretta.

L'indicazione di potenza (W), in mancanza di un contatore energia KNX, è utilizzata da MASTER ICE per indicare in maniera approssimativa il consumo istantaneo dell'impianto.

La definizione dell'area consente di suddividere l'impianto in determinate aree per lo scenario di sistema "SEGUIMI". Per ulteriori informazioni vedere il capitolo "*Programmazione avanzata*".

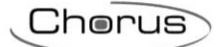

NOTE:

- Gli indirizzi di gruppo indicati come "obbligatori" sono gli indirizzi minimi richiesti dal software per la creazione delle icone.
- In alcuni casi per la realizzazione della funzione (ad esempio un'accensione Dimmer), se è presente più di un indirizzo opzionale, è necessario l'inserimento di almeno uno di essi.
- Gli oggetti indicati come "consigliati" potrebbero essere utilizzati per completare la funzione in maniera ottimale.

A seguito della creazione/modifica di ogni singola icona, il software, se connesso all'impianto, farà una richiesta di "lettura" all'impianto<u>per</u> aggiornare le icone in planimetria. La fase di "lettura"

dell'impianto è indicata con il simbolo ed è possibile interromperla attraverso il tasto ESC.

|                                                                                             |                                                                                                    |         | IMPIANTO: Apparta | mento, Signor Verdi                                                | _ 🗆 ×               |
|---------------------------------------------------------------------------------------------|----------------------------------------------------------------------------------------------------|---------|-------------------|--------------------------------------------------------------------|---------------------|
| ED                                                                                          | Mi59                                                                                                    |         |                   | Mario Ross<br>Gewiss                                               |                     |
| configurazior                                                                               | ne base                                                                                                    |         |                   |                                                                    |                     |
|                                                                                             |                                                                                                    |         |                   | GESTIONE AMBIEN                                                    | TI                  |
| configurazio                                                                                | ne dimmer Knx                                                                                                    |         |                   |                                                                    |                     |
| per configurare un'ic<br>gruppo legato al com<br>gruppo sono filtrati ir<br>l'associazione. | ona uscita di un sistema Knx è necessario associare un indirizzo di<br>1ando ed un indirizzo di gruppo legato allo stato. Gli indirizzi di<br>1 base alla loro dimensione al fine di facilitarne la ricerca e quindi |         |                   | IMPIANTO<br>GESTIONE AMBIENTI<br>= PROGRAMMAZIONE<br>PROG AVANZATA |                     |
| Descrizione                                                                                 | Dimmer salotto                                                                                                    |         |                   | STRUMENTI                                                          |                     |
| GA comando on/off                                                                           | 0,0,8 × 0                                                                                                    |         |                   | IMPOSTAZIONI                                                       |                     |
| GA stato on/off                                                                             | 0/0/12 × 🔎 🗆                                                                                                    |         |                   |                                                                    |                     |
| GA comando valore 9                                                                         | 6 2/0/0 × 🔎 🗖                                                                                                    |         |                   |                                                                    |                     |
| GA valore luminosità                                                                        | %2/0/2 × 🔎 🗆                                                                                                    |         |                   |                                                                    |                     |
| Test uscita                                                                                 | 0% OFF ON                                                                                                    |         |                   |                                                                    |                     |
| Potenza (W)                                                                                 | 50                                                                                                    |         |                   |                                                                    |                     |
| aree                                                                                        |                                                                                                    |         |                   |                                                                    |                     |
| Un'area rappresenta u<br>dello stesso. E' utilzza<br>dal sistema.                           | una suddivisione logica dell'ambiente, come ad esempio una stanza o una zona<br>ta dal software utente per la gestione delle luci in speciali scenari preconfigurati                                                 |         |                   |                                                                    |                     |
| Area                                                                                        | AGGIUNGI                                                                                                    |         |                   |                                                                    |                     |
|                                                                                             |                                                                                                    | ANNULLA | SALVA             |                                                                    |                     |
|                                                                                             |                                                                                                    |         |                   |                                                                    | 15:10<br>25/03/2014 |

Di seguito la descrizione di dettaglio delle singole icone.

| <u>-کُلِّ-</u>       | Punto luce ON/OFF e DIMMER                   |                         |                     |                                                                |                                                                   |  |  |
|----------------------|----------------------------------------------|-------------------------|---------------------|----------------------------------------------------------------|-------------------------------------------------------------------|--|--|
| Tipologia<br>oggetto | Oggetto di<br>comunicazione                  | Dimensione<br>datapoint | Tipo di<br>utilizzo | Funzione                                                       | Logica di<br>controllo                                            |  |  |
|                      | ON/OFF comando                               | 1 bit                   | Obbligatorio        | Comando di<br>accensione e<br>spegnimento                      | Alla pressione:<br>invio comando<br>opposto allo<br>stato attuale |  |  |
| ON/OFF               | ON/OFF stato                                 | 1 bit                   | Obbligatorio        | Stato dispositivo comandato                                    | Indicazione<br>stato = valore<br>oggetto stato                    |  |  |
| Luci<br>DIMMERATE    | ON/OFF comando                               | 1 bit                   | Obbligatorio        | Comando di<br>accensione e<br>spegnimento                      | Alla pressione:<br>invio comando<br>opposto allo<br>stato attuale |  |  |
|                      | ON/OFF stato                                 | 1 bit                   | Opzionale*          | Indicazione<br>dispositivo<br>comandato                        | Indicazione<br>stato = valore<br>oggetto stato                    |  |  |
|                      | Comando percentuale<br>valore<br>(0% ÷ 100%) | 1 byte                  | Obbligatorio        | Comando di<br>impostazione valore<br>percentuale               | Slider per<br>impostazione<br>valore                              |  |  |
|                      | Stato percentuale<br>valore<br>(0% ÷ 100%)   | 1 byte                  | Opzionale*          | Stato (percentuale<br>regolazione)<br>dispositivo<br>comandato | Indicazione<br>valore = valore<br>percentuale                     |  |  |

\*Uno dei due indirizzi di gruppo deve essere obbligatoriamente compilato

## ≫ Д 🤎 🛲 🖉 🗗 💷 🗄 🖸 🖬 🖡 🛆 😪 🗋

## Simbologie varie ON/OFF

|                      |                          | -                       |                  |                                           | -                                                                     |
|----------------------|--------------------------|-------------------------|------------------|-------------------------------------------|-----------------------------------------------------------------------|
| Tipologia<br>oggetto | Oggetto di comunicazione | Dimensione<br>datapoint | Tipo di utilizzo | Funzione                                  | Logica di<br>controllo                                                |
| Attuatore<br>ON/OFF  | ON/OFF comando           | 1 bit                   | Obbligatorio     | Comando di<br>accensione e<br>spegnimento | Alla pressione<br>= invio<br>comando<br>opposto allo<br>stato attuale |
|                      | ON/OFF stato             | 1 bit                   | Obbligatorio     | Stato dispositivo comandato               | Indicazione<br>stato = valore<br>oggetto stato                        |

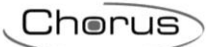

| ++                             | Tapparella/Veneziana                     |                         |                     |                                                             |                                                                              |  |  |
|--------------------------------|------------------------------------------|-------------------------|---------------------|-------------------------------------------------------------|------------------------------------------------------------------------------|--|--|
| Tipologia<br>oggetto           | Oggetto di comunicazione                 | Dimensione<br>datapoint | Tipo di<br>utilizzo | Funzione                                                    | Logica di<br>controllo                                                       |  |  |
| Attuatore<br>comando<br>motore | Su/giù                                   | 1 bit                   | Obbligatorio        | Comando salita<br>discesa                                   | Alla pressione =<br>salita o discesa in<br>base all'icona<br>utilizzata      |  |  |
|                                | Stop                                     | 1 bit                   | Opzionale           | Comando<br>arresto<br>movimento                             | Alla pressione =<br>stop della<br>movimentazione                             |  |  |
|                                | Stop/Step regolazione lamelle            | 1 bit                   | Opzionale           | Comando<br>arresto<br>movimento /<br>Regolazione<br>lamelle | Alla pressione:<br>Stop dedicato e<br>regolazione<br>lamelle se<br>veneziane |  |  |
|                                | Comando percentuale valore<br>(0 ÷ 100%) | 1 byte                  | Consigliato         | Comando<br>posizionamento<br>valore<br>percentuale          | Comando<br>percentuale                                                       |  |  |
|                                | Stato percentuale valore<br>(0 ÷ 100%)   | 1 byte                  | Consigliato         | Indicazione<br>posizione valore<br>percentuale              | Indicazione stato<br>= valore<br>percentuale                                 |  |  |

|                      | Contatori energia, acqua, metano                                                                 |        |           |                                                           |                               |  |  |  |
|----------------------|--------------------------------------------------------------------------------------------------|--------|-----------|-----------------------------------------------------------|-------------------------------|--|--|--|
| Tipologia<br>oggetto | Oggetto di comunicazioneDimensione<br>datapointTipo di<br>utilizzoFunzioneLogica di<br>controllo |        |           |                                                           |                               |  |  |  |
| Contatore            | Valore potenza elettrica in<br>Watt                                                              | 4 byte | Opzionale | Potenza<br>istantanea attiva<br>assorbita (o<br>generata) | Indicazione valore<br>in Watt |  |  |  |
| energia              | Valore potenza elettrica in<br>kW                                                                | 2 byte | Opzionale | Potenza<br>istantanea attiva<br>assorbita (o<br>generata) | Indicazione valore<br>in kW   |  |  |  |

| - <u>'</u><br>Ū      | Dimmer RGB                                  |                         |                     |                                 |                                              |
|----------------------|---------------------------------------------|-------------------------|---------------------|---------------------------------|----------------------------------------------|
| Tipologia<br>oggetto | Oggetto di comunicazione                    | Dimensione<br>datapoint | Tipo di<br>utilizzo | Funzione                        | Logica di<br>controllo                       |
|                      | Comando impostazione valore<br>componente R | 1 byte                  | Obbligatorio        | Comando<br>percentuale<br>rosso | Color picker per<br>comando<br>percentuale   |
|                      | Stato impostazione valore<br>componente R   | 1 byte                  | Obbligatorio        | Stato<br>percentuale<br>rosso   | Indicazione se<br>valore differente da<br>0% |
|                      | Comando impostazione valore<br>componente G | 1 byte                  | Obbligatorio        | Comando<br>percentuale<br>verde | Color picker per<br>comando<br>percentuale   |
| Dimmer               | Stato impostazione valore<br>componente G   | 1 byte                  | Obbligatorio        | Stato<br>percentuale<br>verde   | Indicazione se<br>valore differente da<br>0% |
| RGB                  | Comando impostazione valore<br>componente B | 1 byte                  | Obbligatorio        | Comando<br>percentuale<br>blu   | Color picker per<br>comando<br>percentuale   |
|                      | Stato impostazione valore<br>componente B   | 1 byte                  | Obbligatorio        | Stato<br>percentuale<br>blu     | Indicazione se<br>valore differente da<br>0% |
|                      | Comando impostazione valore<br>unico        | 3 byte                  | Consigliato         | Comando<br>unico RGB            | Color picker per<br>comando unico            |
|                      | Stato impostazione valore<br>unico          | 3 byte                  | Consigliato         | Stato unico<br>RGB              | Indicazione valore<br>unico RGB              |

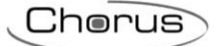

| Tipologia<br>oggetto | Oggetto di comunicazione                 | Dimensione<br>datapoint | Tipo di<br>utilizzo | Funzione                                         | Logica di<br>controllo |
|----------------------|------------------------------------------|-------------------------|---------------------|--------------------------------------------------|------------------------|
| DMX<br>Dimmer        | Comando percentuale valore<br>(0 ÷ 100%) | 1 byte                  | Consigliato         | Comando di<br>impostazione<br>valore percentuale | Picker                 |
| DMX<br>Rainbow       | Comando percentuale valore<br>(0 ÷ 100%) | 1 byte                  | Consigliato         | Comando di<br>impostazione<br>valore percentuale | Picker                 |
| DMX<br>Strobo        | Comando percentuale valore<br>(0 ÷ 100%) | 1 byte                  | Consigliato         | Comando di<br>impostazione<br>valore percentuale | Picker                 |
| DMX<br>Scenari       | Comando scenari DMX                      | 1 byte                  | Consigliato         | Comando<br>scenario da 1 ÷ 8                     | Picker                 |
| *                    | Comando apprendimento scenario           | 1 byte                  | Consigliato         | Comando<br>apprendimento<br>scenario da 1 ÷ 8    | Picker                 |

\* Questa funzione sarà disponibile dai prossimi aggiornamenti.

Cherus

| -;Ō҉-                | Lampade DALI                                |                         |                                                     |                                                                          |                                                                 |
|----------------------|---------------------------------------------|-------------------------|-----------------------------------------------------|--------------------------------------------------------------------------|-----------------------------------------------------------------|
| Tipologia<br>oggetto | Oggetto di<br>comunicazione                 | Dimensione<br>datapoint | Tipo di<br>utilizzo                                 | Funzione                                                                 | Logica di controllo                                             |
|                      | ON/OFF comando                              | 1 bit                   | Obbligatorio                                        | Comando di<br>accensione e<br>spegnimento<br>gruppo<br>lampade           | Alla pressione = invio<br>comando opposto allo<br>stato attuale |
|                      | ON/OFF stato                                | 1 bit                   | Opzionale                                           | Indicazione<br>dispositivo<br>comandato                                  | Indicazione stato =<br>valore oggetto stato                     |
| *DALI                | Comando<br>percentuale valore<br>(0 ÷ 100%) | 1 byte                  | Obbligatorio                                        | Comando di<br>impostazione<br>valore<br>percentuale<br>gruppo<br>lampade | Slider per impostazione<br>valore                               |
|                      | Stato percentuale<br>valore<br>(0 ÷ 100%)   | 1 byte                  | Opzionale                                           | Indicazione<br>posizione<br>valore<br>percentuale<br>gruppo<br>lampade   | Indicazione valore =<br>valore percentuale                      |
| *                    | Comando scenario                            | 1 byte                  | Consigliato                                         | Comando<br>scenario con<br>valori 0 ÷ 15                                 | Alla pressione:<br>invio scenario                               |
| *                    | Comando<br>apprendimento<br>scenario        | 1 byte                  | Consigliato                                         | Comando<br>apprendimento<br>scenari con<br>valori 128 ÷<br>143           | Memorizzazione:<br>0 = 128<br>15 = 143                          |
| *                    | Segnalazione<br>allarme gruppo              | 1 bit                   | Opzionale<br>(con altre<br>segnalazioni<br>allarme) | Segnalazione<br>allarme gruppo<br>1 ÷ 16                                 | Indicazione allarme<br>gruppo                                   |
| *                    | Segnalazione<br>generale allarme<br>ballast | 1 bit                   | Opzionale<br>(con altre<br>segnalazioni<br>allarme) | Segnalazione<br>allarme ballast                                          | Indicazione = allarme<br>ballast (almeno 1)                     |
| *                    | Segnalazione<br>generale allarme<br>lampada | 1 bit                   | Opzionale<br>(con altre<br>segnalazioni<br>allarme) | Segnalazione<br>allarme<br>lampada                                       | Indicazione = allarme<br>lampada<br>(almeno 1)                  |
| *                    | Segnalazione<br>generale allarme<br>DALI    | 1 bit                   | Opzionale<br>(con altre<br>segnalazioni<br>allarme) | Segnalazione<br>generale<br>allarme DALI                                 | Indicazione =<br>allarme DALI                                   |

\* Questa funzione sarà disponibile dai prossimi aggiornamenti.

| Ø                    | Ingressi allarme, segnalazione stati ingressi |                         |                  |                                             |                                             |  |  |  |  |  |
|----------------------|-----------------------------------------------|-------------------------|------------------|---------------------------------------------|---------------------------------------------|--|--|--|--|--|
| Tipologia<br>oggetto | Oggetto di<br>comunicazione                   | Dimensione<br>datapoint | Tipo di utilizzo | Funzione                                    | Logica di controllo                         |  |  |  |  |  |
|                      | Segnalazione<br>stato ON/OFF                  | 1 bit                   | Obbligatorio     | Indicazione<br>generica                     | Indicazione stato =<br>valore oggetto stato |  |  |  |  |  |
|                      | Segnalazione<br>abilitazione                  | 1 bit                   | Obbligatorio     | Indicazione<br>abilitazione                 | Indicazione stato =<br>valore oggetto stato |  |  |  |  |  |
|                      | Segnalazione<br>allarme*                      | 1 bit                   | Obbligatorio     | Indicazione<br>allarme                      | Indicazione stato =<br>valore oggetto stato |  |  |  |  |  |
| Digitali             | Segnalazione<br>Vero/Falso                    | 1 bit                   | Obbligatorio     | Indicazione<br>Vero/Falso                   | Indicazione stato =<br>valore oggetto stato |  |  |  |  |  |
|                      | Segnalazione<br>occupato/non<br>occupato      | 1 bit                   | Obbligatorio     | Indicazione<br>occupato/non<br>occupato     | Indicazione stato =<br>valore oggetto stato |  |  |  |  |  |
|                      | Segnalazione<br>aperto/chiuso                 | 1 bit                   | Obbligatorio     | Indicazione<br>aperto/chiuso                | Indicazione stato =<br>valore oggetto stato |  |  |  |  |  |
|                      | Segnalazione<br>stato porta<br>aperta/chiusa  | 1 bit                   | Obbligatorio     | Indicazione<br>stato porta<br>aperta/chiusa | Indicazione stato =<br>valore oggetto stato |  |  |  |  |  |

\*Utilizzando questo ingresso, quando attivato, a video comparirà un pop-up di allarme.

Cherus

| 0                    | Ingressi allarme, segnalazione stati ingressi |                         |                     |                                   |                                             |  |  |  |  |
|----------------------|-----------------------------------------------|-------------------------|---------------------|-----------------------------------|---------------------------------------------|--|--|--|--|
| Tipologia<br>oggetto | Oggetto di<br>comunicazione                   | Dimensione<br>datapoint | Tipo di<br>utilizzo | Funzione                          | Logica di controllo                         |  |  |  |  |
|                      | Segnalazione valore temperatura               | 2 byte                  | Obbligatorio        | Indicazione valore<br>temperatura | Indicazione stato =<br>temperatura misurata |  |  |  |  |
|                      | Segnalazione valore<br>luminosità             | 2 byte                  | Obbligatorio        | Indicazione valore<br>lux         | Indicazione stato =<br>lux misurati         |  |  |  |  |
|                      | Segnalazione<br>velocità del vento            | 2 byte                  | Obbligatorio        | Indicazione<br>velocità del vento | Indicazione stato =<br>m/s rilevati         |  |  |  |  |
| Analogici            | Segnalazione valore<br>umidità relativa       | 2 byte                  | Obbligatorio        | Indicazione<br>umidità relativa   | Indicazione stato =<br>% umidità rilevata   |  |  |  |  |
|                      | Generico 2bytes                               | 2 byte                  | Obbligatorio        | Visualizzazione 2<br>bytes        | Visualizzazione<br>valore                   |  |  |  |  |
|                      | Generico 4 bytes                              | 4 byte                  | Obbligatorio        | Visualizzazione 4<br>bytes        | Visualizzazione<br>valore                   |  |  |  |  |

Cherus

|                      | Invio comando senza feedback                 |                         |                     |                                                     |                                                       |  |  |  |  |
|----------------------|----------------------------------------------|-------------------------|---------------------|-----------------------------------------------------|-------------------------------------------------------|--|--|--|--|
| Tipologia<br>oggetto | Oggetto di<br>comunicazione                  | Dimensione<br>datapoint | Tipo di<br>utilizzo | Funzione                                            | Logica di controllo                                   |  |  |  |  |
|                      | Comando ON/OFF                               | 1 bit                   | Obbligatorio        | Comando di<br>accensione e<br>spegnimento           | Alla pressione = invio<br>comando ON o OFF            |  |  |  |  |
|                      | Comando valore<br>percentuale                | 1 byte                  | Obbligatorio        | Comando di<br>impostazione<br>valore<br>percentuale | Slider per<br>impostazione valore                     |  |  |  |  |
|                      | Comando valore 0-<br>255                     | 1 byte                  | Obbligatorio        | Comando di<br>impostazione<br>valore                | Picker                                                |  |  |  |  |
|                      | Comando<br>impostazione<br>modalità HVAC     | 1 byte                  | Obbligatorio        | Comando<br>modalità<br>termoregolazione             | Alla pressione =<br>Invio modalità                    |  |  |  |  |
|                      | Comando<br>impostazione<br>setpoint corrente | 2 byte                  | Obbligatorio        | Comando setpoint termoregolazione                   | Alla pressione =<br>Invio temperatura<br>selezionata. |  |  |  |  |

\* Queste funzioni saranno disponibili dai prossimi aggiornamenti.

| ତ | Invio Data/Ora              |                         |                     |                                 |                                                                  |
|---|-----------------------------|-------------------------|---------------------|---------------------------------|------------------------------------------------------------------|
|   | Oggetto di<br>comunicazione | Dimensione<br>datapoint | Tipo di<br>utilizzo | Funzione                        | Logica di controllo                                              |
|   | Invio data/ora              | 3 byte                  | Opzionale           | Invio Data e Ora di<br>sistema. | Per ulteriori<br>informazioni vedere il<br>paragrafo successivo. |

#### Invio data e ora su KNX

La funzione permette di inviare su KNX la data e l'ora di sistema con le due casistiche indicate di seguito:

- Ogni giorno alle ore 4.00
- All'avvio del software di supervisione

Essendo una funzione automatica del sistema e lavorando in backgroud, non sarà visibile dal lato utente (su software di supervisione) alcuna icona indicante questa funzione.

## Telecamere e videoserver IP

Attraverso l'icona i possibile configurare nell'impianto delle telecamere IP Axis e Mobotix. Qualsiasi telecamera o videoserver inserita attraverso questa funzione verrà resa visibile nella pagina di "videocontrollo" del software di supervisione.

La parte inerente alla configurazione delle telecamere si compone di 3 differenti pagine:

- CONFIGURAZIONE BASE: Consente l'inserimento delle configurazioni basilari per la realizzazione della telecamera.
  - DESCRIZIONE → Nome/descrizione inerente alla telecamera o videoserver IP.
  - MODELLO → Attraverso questa finestra è possibile selezionare il modello specifico di telecamera.
  - INDIRIZZO IP → Indirizzo IP univoco della telecamera. Per chiarire meglio come si possono configurare gli indirizzi IP ne riportiamo di seguito un esempio, che può essere adattato secondo le vostre esigenze (gli indirizzi IP possono liberamente essere scelti all'interno delle classi IP consentite).

L'indirizzo IP deve essere digitato nel formato 192.168.0.xxx oppure 192.168.1.xxx dove al posto delle xxx va messo un valore a scelta compreso tra 1 e 255: ogni computer deve avere un finale di IP differente per essere identificato nella rete (es. 192.168.1.2 per il primo PC e 192.168.1.3 per il secondo PC).

Il valore Subnet mask viene assegnato in automatico per tutti i PC con il valore 255.255.255.0, mentre nel campo Gateway predefinito deve essere digitato l'indirizzo del router che si utilizza per collegarsi ad Internet (es. 192.168.1.1 oppure 192.168.1.1). La comunicazione tra i PC della stessa classe di rete, come citato dall'esempio sopra riportato, consente di visualizzare le telecamere sul software di supervisione (sia attraverso un Master ICE che attraverso un PC su cui si ha installato il software di supervisione).

- TEST → Consente di verificare se la programmazione è stata eseguita correttamente mostrando il flusso video della telecamera.\*
- USER e PASSWORD → Consentono l'accesso automatico al flusso video della telecamera senza dover inserire USER e PASSWORD ad ogni accesso da parte dell'utente.
- ATTIVATA DA: Consente di abbinare la visualizzazione automatica delle telecamere al cambio di stato di un ingresso PDU o di un'uscita.
- ATTIVATA USCITE: Consente di inserire fino ad un massimo di 4 uscite nella schermata della telecamera.

\* Queste funzioni saranno disponibili dai prossimi aggiornamenti.

Una volta terminata la programmazione delle pagine delle telecamere premere

Pag 28

SALVA

## Icone relative alla pagina antintrusione

| 🛯 🗄 🗢 🕪 🐔 🛎 🗮 💷 💸 |  | <b></b> | ()•<br>()• | ١ | •• | Ü | 2 |
|-------------------|--|---------|------------|---|----|---|---|
|-------------------|--|---------|------------|---|----|---|---|

#### Simbologie varie Antintrusione

| Tipologia<br>oggetto     | Oggetto di<br>comunicazione | Dimensione<br>datapoint | Tipo di<br>utilizzo | Funzione                     | Logica di<br>controllo |
|--------------------------|-----------------------------|-------------------------|---------------------|------------------------------|------------------------|
|                          | Stato Ingresso              | 1 bit                   | Obbligatorio        | Stato sensore                | Indicazione stato      |
| Sensore<br>antintrusione | Esc. Ingresso               | 1 bit                   | Obbligatorio        | Esclude sensore              | /                      |
|                          | Stato esc. Ingresso         | 1 bit                   | Obbligatorio        | Stato esclusione<br>ingresso | Indicazione stato      |

La programmazione della parte antintrusione si attivà andando in <u>programmazione avanzata</u> e abilitando il box di attivazione. Occorre poi compilare in modo opportuno i GA richiesti (vedi screenshot alla pagina successiva):

Inserimento totale

- Abilitazione inserimento
- Segnalazione allarme
- Allarme area x
- Cmd inserimento settore x
- Stato inserimento settore x
- Abilitazione inserimento settore x

|                                                                                                    | <b>-</b>                                                                                                    |                                                                                                    |                                                                                                    | Marco Serighelli                    |
|----------------------------------------------------------------------------------------------------|----------------------------------------------------------------------------------------------------|----------------------------------------------------------------------------------------------------|----------------------------------------------------------------------------------------------------|-------------------------------------|
|                                                                                                    |                                                                                                    |                                                                                                    |                                                                                                    | Gewiss                              |
| e scenari aree                                                                                                    | antintrusione                                                                                                    |                                                                                                    |                                                                                                    | PROG.AVANZATA                       |
| configurazion                                                                                                    | e antintrusione                                                                                                    |                                                                                                    |                                                                                                    |                                     |
| per gestire il sistema di a<br>ndirizzi di gruppo neces                                                           | intintrusione da Easydom I<br>ssari alla corretta supervisio                                                                                                    | Next è necessario abbinare t<br>me del sistema                                                                       | utti gli                                                                                                    | ΙΜΡΙΑΝΤΟ                            |
| Sistemi configurati sc                                                                                            | riv                                                                                                    | ✓ abilita/disabilita ant                                                                                             | intrusione per questo sistema                                                                                                    | GESTIONE AMBIENTI<br>PROGRAMMAZIONE |
|                                                                                                    |                                                                                                    |                                                                                                    |                                                                                                    | = PROG.AVANZATA                     |
| generali                                                                                                    |                                                                                                    | anomalie                                                                                                    |                                                                                                    | STRUMENTI                           |
| 5A inserimento totale                                                                                             |                                                                                                    | GA mancanza rete                                                                                                    | ×P                                                                                                    | IMPOSTAZIONI                        |
| A segnalazione allarme                                                                                            |                                                                                                    |                                                                                                    |                                                                                                    |                                     |
| gestione area 1                                                                                                   | e settori                                                                                                    | GA manomissione cen                                                                                                  | traie × P                                                                                                    |                                     |
| gestione area 1<br>Nome area<br>Nome area<br>Nome settore 1<br>Nome settore 2<br>Nome settore 3                   | Abilita/di<br>GA allarme area<br>GA cmd ins.<br>GA cmd ins.                                                                                                    | GA manomissione cen<br>sabilita<br>GA stato ins.<br>GA stato ins.<br>GA stato ins.                                   | GA abilitazione inserimento<br>GA abilitazione inserimento<br>GA abilitazione inserimento<br>GA abilitazione inserimento                                |                                     |
| gestione area 1<br>Nome area<br>Nome settore 1<br>Nome settore 2<br>Nome settore 3                                | Abilita/di<br>Abilita/di<br>GA allarme area<br>GA cmd ins.<br>GA cmd ins.<br>GA cmd ins.                                                                                                    | GA stato ins.<br>GA stato ins.<br>GA stato ins.<br>GA stato ins.<br>GA stato ins.                                    | GA abilitazione inserimento<br>GA abilitazione inserimento<br>GA abilitazione inserimento<br>GA abilitazione inserimento                                |                                     |
| gestione area Nome area Nome settore 1 Nome settore 2 Nome settore 3 Nome settore 4                               | e settori<br>GA allarme area<br>GA cmd ins.<br>GA cmd ins.<br>GA cmd ins.<br>GA cmd ins.                                                                                                    | GA stato ins.<br>GA stato ins.<br>GA stato ins.<br>GA stato ins.<br>GA stato ins.<br>GA stato ins.<br>GA stato ins.  | GA abilitazione inserimento<br>GA abilitazione inserimento<br>GA abilitazione inserimento<br>GA abilitazione inserimento<br>GA abilitazione inserimento |                                     |
| gestione area 1<br>Nome area<br>Nome area<br>Nome settore 1<br>Nome settore 2<br>Nome settore 3<br>Nome settore 4 | e settori<br>Abilita/di<br>GA allarme area<br>GA cmd ins.<br>GA cmd ins.<br>GA cmd ins.<br>GA cmd ins.<br>GA cmd ins.<br>CA cmd ins.<br>CA c | GA manomissione cen<br>sabilita<br>GA stato ins.<br>GA stato ins.<br>GA stato ins.<br>GA stato ins.<br>GA stato ins. | GA abilitazione inserimento<br>GA abilitazione inserimento<br>GA abilitazione inserimento<br>GA abilitazione inserimento<br>GA abilitazione inserimento |                                     |

**Nota:** Mancanza rete, anomalia batteria e manomissione centrale verranno implementate nelle prossime versioni. Si consiglia comunque la compilazione dei campi relativi in previsione della piena funzionalità .

## Icone relative alla pagina audio - video

Questa funzione sarà disponibile dai prossimi aggiornamenti.

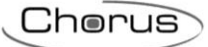

## Icone relative alla pagina climatizzazione

| -3 * ♦               | Termoregolazione ON/OFF     |                                                                                                    |              |                                           |                                                                   |  |  |  |  |
|----------------------|-----------------------------|----------------------------------------------------------------------------------------------------|--------------|-------------------------------------------|-------------------------------------------------------------------|--|--|--|--|
| Tipologia<br>oggetto | Oggetto di<br>comunicazione | Oggetto di<br>omunicazioneDimensione<br>datapointTipo di<br>utilizzoFunzioneLogica di<br>controllo |              |                                           |                                                                   |  |  |  |  |
| Attuatore<br>ON/OFF  | ON/OFF comando              | 1 bit                                                                                              | Obbligatorio | Comando di<br>accensione e<br>spegnimento | Alla pressione=<br>invio comando<br>opposto allo stato<br>attuale |  |  |  |  |
|                      | ON/OFF stato                | 1 bit                                                                                              | Obbligatorio | Stato dispositivo comandato               | Indicazione stato =<br>valore oggetto<br>stato                    |  |  |  |  |

NOTA: gli indirizzi di gruppo "obbligatori" possono differire in base alla scelta tra "*Modalità HVAC*" e quella "*Setpoint*".

| )<br>Internet of the second second | Termoregolazione HVAC                          |                         |                     |                                                                |                                                                          |  |
|----------------------------------------------------------------------------------------------------|------------------------------------------------|-------------------------|---------------------|----------------------------------------------------------------|--------------------------------------------------------------------------|--|
| Modalità<br>utilizzo                                                                                                    | Oggetto di<br>comunicazione                    | Dimensione<br>datapoint | Tipo di<br>utilizzo | Funzione                                                       | Logica di<br>controllo                                                   |  |
| Modalità<br>HVAC                                                                                                    | Temperatura<br>misurata                        | 2 byte                  | Obbligatorio        | Temperatura<br>misurata                                        | Indicazione valore                                                       |  |
|                                                                                                    | ON/OFF stato                                   | 1 bit                   | Consigliato         | Stato elettrovalvola                                           | Indicazione stato =<br>valore oggetto stato                              |  |
|                                                                                                    | Comando di<br>Riscaldamento-<br>raffrescamento | 1 bit                   | Obbligatorio        | Comando da<br>riscaldamento a<br>raffrescamento e<br>viceversa | Alla pressione: invio<br>comando di<br>riscaldamento o<br>raffrescamento |  |
|                                                                                                    | Stato di<br>riscaldamento-<br>raffrescamento   | 1 bit                   | Obbligatorio        | Stato dispositivo comandato                                    | Indicazione stato:<br>riscaldamento o<br>raffrescamento                  |  |
|                                                                                                    | Modalità HVAC                                  | 1 byte                  | Obbligatorio        | Comando per<br>impostazione<br>modalità                        | Alla pressione =<br>Invio modalità                                       |  |
|                                                                                                    | Stato modalità<br>HVAC                         | 1 byte                  | Obbligatorio        | Stato modalità                                                 | Indicazione stato =<br>modalità                                          |  |

Chorus

| Modalità<br>utilizzo | Oggetto di comunicazione                | Dimensione<br>datapoint | Tipo di<br>utilizzo | Funzione         | Logica di<br>controllo                         |
|----------------------|-----------------------------------------|-------------------------|---------------------|------------------|------------------------------------------------|
| Modalità<br>HVAC     | Setpoint Economy riscaldamento          | 2 byte                  | Consigliato         | Comando Setpoint | Invio setpoint<br>Economy<br>riscaldamento     |
|                      | Setpoint<br>Preconfort<br>riscaldamento | 2 byte                  | Consigliato         | Comando Setpoint | Invio setpoint<br>preconfort<br>riscaldamento  |
|                      | Setpoint Confort<br>riscaldamento       | 2 byte                  | Consigliato         | Comando Setpoint | Invio setpoint Confort<br>riscaldamento        |
|                      | Setpoint Off<br>riscaldamento           | 2 byte                  | Consigliato         | Comando Setpoint | Invio setpoint Off<br>riscaldamento            |
|                      | Setpoint Economy raffrescamento         | 2 byte                  | Consigliato         | Comando Setpoint | Invio setpoint<br>Economy<br>raffrescamento    |
|                      | Setpoint<br>Preconfort<br>riscaldamento | 2 byte                  | Consigliato         | Comando Setpoint | Invio setpoint<br>preconfort<br>raffrescamento |
|                      | Setpoint Confort<br>riscaldamento       | 2 byte                  | Consigliato         | Comando Setpoint | Invio setpoint Confort<br>raffrescamento       |
|                      | Setpoint Off<br>raffrescamento          | 2 byte                  | Consigliato         | Comando Setpoint | Invio setpoint Off<br>riaffrescamento          |

NOTA: nella funzione di *"Termoregolazione HVAC"* (cioè il controllo tramite le modalità) viene data la possibilità aggiuntiva di inserire anche dei setpoint specifici per ogni singola modalità.

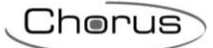

| Modalità<br>utilizzo | Oggetto di<br>comunicazione | Dimensione<br>datapoint | Tipo di<br>utilizzo | Funzione                 | Logica di<br>controllo  |
|----------------------|-----------------------------|-------------------------|---------------------|--------------------------|-------------------------|
| Modalità<br>SETPOINT | Impostazione<br>Setpoint    | 2 byte                  | Obbligatorio        | Comando Setpoint         | Invio setpoint corrente |
|                      | Segnalazione<br>Setpoint    | 2 byte                  | Consigliato         | Segnalazione<br>Setpoint | Stato setpoint corrente |

## **Operazioni sull'ambiente**

Tutte le operazioni di editing che hanno effetto sull'ambiente sono richiamate con il tasto destro del mouse sulla grafica dell'ambiente stesso.

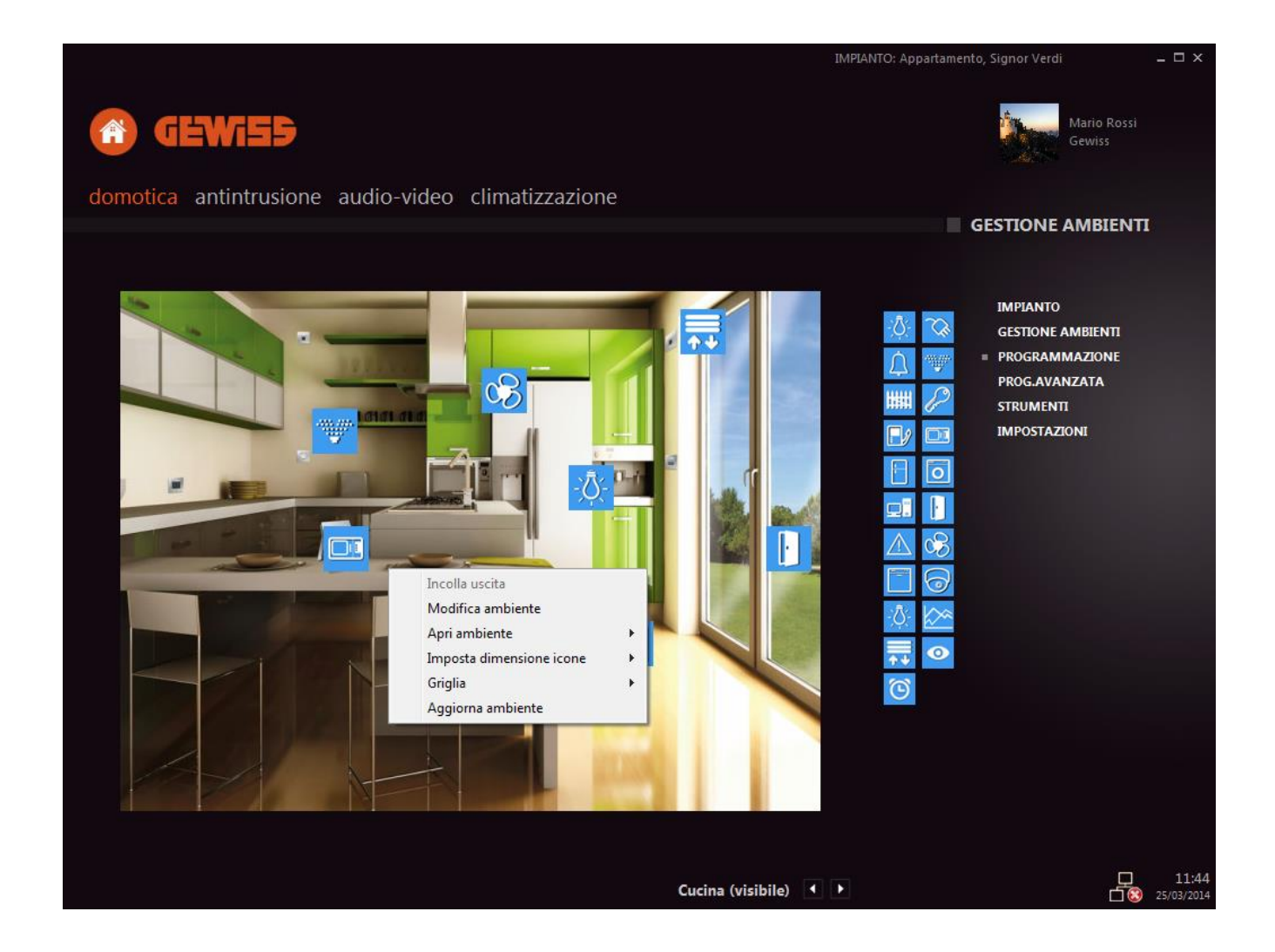

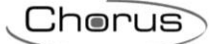

Le opzioni del menù comprendono:

- INCOLLA USCITA: Consente di copiare l'icona prescelta per realizzare una nuova funzione
- MODIFICA AMBIENTE: Consente di modificare le proprietà dell'ambiente come indicato anche nel paragrafo "*Creare, modificare o spostare un ambiente*".
- APRI AMBIENTE: Consente di passare velocemente da un ambiente all'altro per la configurazione.
- IMPOSTA DIMENSIONE ICONE: Consente di modificare tutte le icone della pagina in 3 formati dimensionali (piccole, medie, grandi).
- GRIGLIA: Consente di attivare o disattivare la griglia nell'ambiente per velocizzare la disposizione delle icone tramite la funzione di calamita nell'angolo della singola cella del reticolo. Le opzioni selezionabili sono:
  - STATO  $\rightarrow$  Consente di visualizzare o nascondere la griglia.
  - DIMENSIONE RETICOLO → Consente di impostare le dimensioni del reticolo sulla planimetria in 3 dimensioni differenti.
  - COLORE → Consente di scegliere il colore della griglia tra 1 dei 6 colori disponibili (rosso, verde, blu, nero, ciano, magenta).
- AGGIORNA AMBIENTE: Consente di ricaricare la pagina.

## **Operazioni sulle icone**

Tutte le operazioni di editing sulle icone sono richiamate con il tasto destro del mouse sull'icona che si desidera modificare.

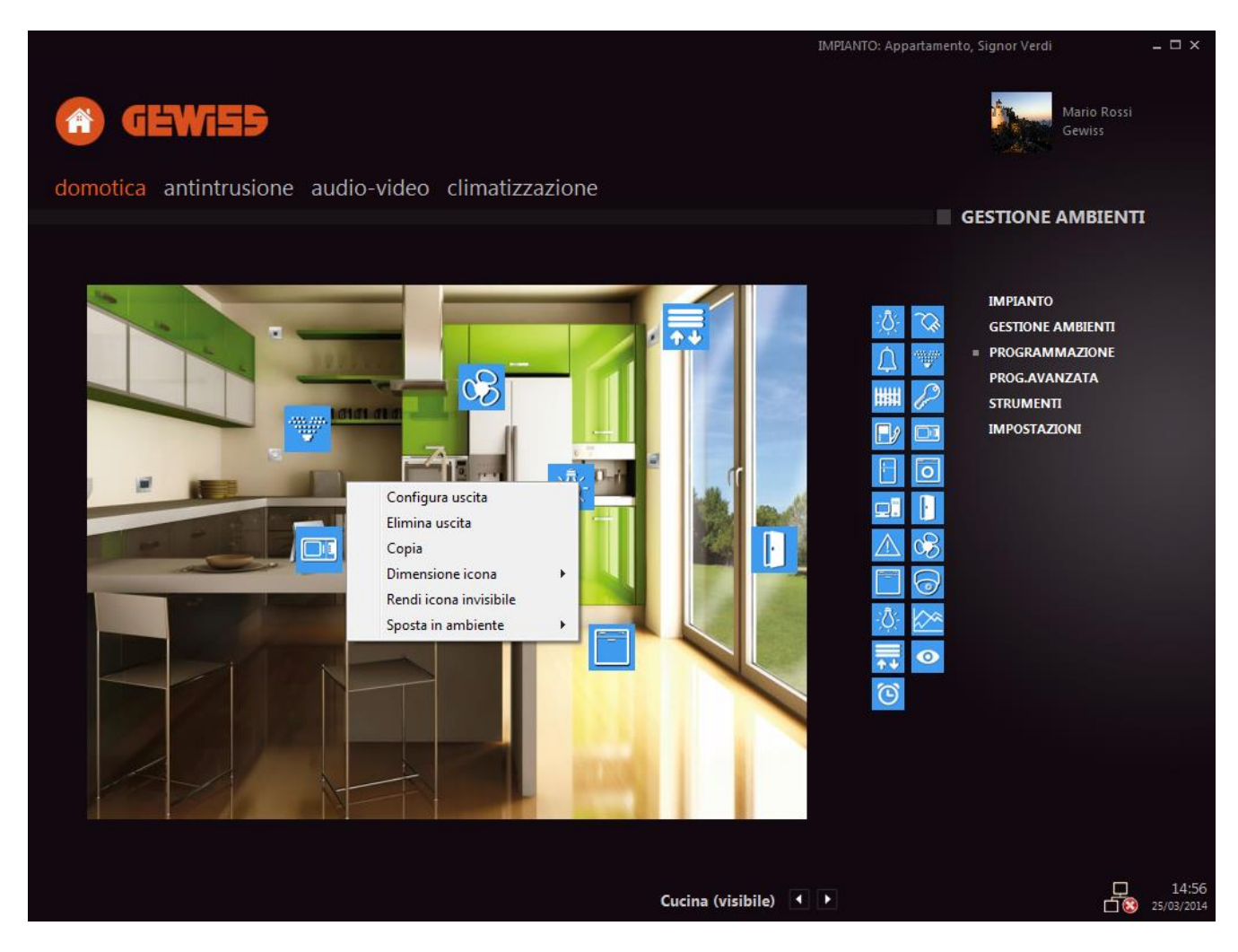

Le opzioni del menù comprendono:

- CONFIGURA USCITA: Consente, come indicato nel paragrafo "Descrizione delle icone per la supervisione domotica" di modificare le proprietà dell'uscita.
- ELIMINA USCITA: Elimina l'icona e la relativa funzione creata.
- COPIA: Consente di copiare la simbologia dell'icona.\*
- DIMENSIONE ICONA: Consente di modificare la dimensione dell'icona selezionata con il tasto destro del mouse.
- RENDI ICONA INVISIBILE: Rende l'icona invisibile all'utente.
- SPOSTA IN AMBIENTE: Sposta l'icona selezionata in un qualsiasi ambiente della supervisione.

\*Funzione al momento non disponibile

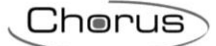

## **PROGRAMMAZIONE AVANZATA**

#### PDU e Scenari

Nella pagina di programmazione avanzata, come si evince dalla figura sottostante, sono disponibili 2 tipologie differenti di scenari implementabili.

#### -l primi denominati ingressi tra cui:

ingresso PDU acronimo di "Personalizzazione Da Utente", sono scenari sequenza impostabili in fase iniziale di programmazione dove si può inserire un qualsiasi indirizzo di gruppo che scateni lo scenario. In questa fase è possibile inserire unicamente l'indirizzo di gruppo scatenante, mentre le azioni da eseguire dovranno essere definite dall'utente, in maniera molto semplice, una volta avviata la supervisione su Master ICE. Questa funzione consente all'utilizzatore di Master ICE di crearsi in maniera autonoma gli scenari sequenza.

**Ingresso sensore incendio-gas-allagamento, campanello, tirante bagno e segnalatore allarme**; abilitando questi ingressi si ha la possibilità di ricevere POP-UP a video. Nella sezione "centro notifiche" di Next è inoltre possibile abilitare la funzione di notifica mail.

-<u>I secondi, denominati SCENARI</u>, sono gli **scenari KNX** che possono essere richiamati da MASTER ICE con le casistiche definite in ETS. In questa pagina è possibile inserire unicamente il numero dello scenario e la possibilità di memorizzazione da parte dell'utente.

| GEWISS                                                                                                    |                                                                               |                                                   |                         | IMPIANTO: Appartamento, Signor Verdi – 🗖                                                      | ×    |
|----------------------------------------------------------------------------------------------------|-------------------------------------------------------------------------------|---------------------------------------------------|-------------------------|-----------------------------------------------------------------------------------------------|------|
| pdu e scenari uscite zone a                                                                                                    | <sup>rree</sup> 1                                                             |                                                   |                         | PROG.AVANZATA                                                                                 |      |
| DATAPOINT         DESCRIZIONE GA           2/0/0         Scenario film           2/0/6         Scenario Uscita           2/0/7         Scenario Ingresso | DESCRIZIONE INGRESSO<br>Scenario film<br>Scenario uscita<br>Scenario Ingresso | TIPO ING. NUM SC.<br>scenario 1<br>pdu 0<br>pdu 0 | • REC SC.<br>Si<br>No 2 | IMPIANTO<br>GESTIONE AMBIENTI<br>PROGRAMMAZIONE<br>PROG.AVANZATA<br>STRUMENTI<br>IMPOSTAZIONI |      |
| aggiungi     ingresso     modifica     ingresso/scenario                                                                                                 | elimina<br>ingresso/scenario<br>aggiungi<br>scenario                          | To                                                | tale ingressi: 3        | 11<br>1                                                                                       | 5:01 |

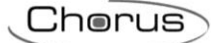

Descrizione delle parti contenute nella pagina di programmazione avanzata

- 1. Parte 1:
  - PDU e SCENARI: Pagine inerente alla configurazione degli scenari realizzabili nel software.
  - USCITE: Questa funzione sarà disponibile dai prossimi aggiornamenti.
  - ZONE: Questa funzione sarà disponibile dai prossimi aggiornamenti.
  - AREE: Funzione che Consente la creazione di nuove AREE per gli scenari di sistema "Seguimi". Per ulteriori informazioni vedere il paragrafo *"Aree"* nella pagina seguente.
- 2. Parte 2:
  - DATAPOINT: Indirizzo di gruppo utilizzato per scatenare lo scenario PDU o KNX.
  - DESCRIZIONE GA: Descrizione dell'indirizzo di gruppo utilizzato in ETS o nel software di configurazione.
  - DESCRIZIONE INGRESSO: Descrizione utilizzata nel software per identificare lo scenario (voce visibile dall'utente in MASTER ICE).
  - TIPO INGRESSO: Identifica se si tratta di uno scenario KNX oppure di un PDU.
  - NUMERO SCENARIO: Identifica il numero di scenario utilizzato.
  - REC. SC.:Identifica se lo scenario è memorizzabile oppure no dall'utente.
- 3. Parte 3:
  - AGGIUNGI INGRESSO: Consente la creazione di un nuovo ingresso PDU o la programmazione di ingressi per la gestione delle notifiche mail.
  - MODIFICA INGRESSO/SCENARIO: Consente la modifica di un ingresso o scenario precedentemente creato.
  - ELIMINA INGRESSO/SCENARIO: Consente l'eliminazione di un ingresso o scenario KNX precedentemente creato.
  - AGGIUNGI SCENARIO: Consente la creazione di un nuovo scenario KNX.
  - TOTALE INGRESSI: Indica il numero totale di scenari PDU e KNX realizzati nel software.

#### Uscite

Questa pagina sarà disponibile dalle prossime release.

#### Zone

Questa pagina sarà disponibile dalle prossime release.

#### Aree

Questa pagina consente di creare e/o modificare un'area all'interno del software.

Un'area rappresenta una suddivisione logica dell'impianto, come ad esempio una stanza oppure una zona di esso.

Attivando lo scenario "Seguimi" il sistema si preoccuperà di spegnere automaticamente le luci accese in un ambiente, all'accensione di una luce in un altro ambiente. Lo scenario "Seguimi" è uno scenario di sistema e deve essere quindi preconfigurato in fase di progettazione e configurazione dell'impianto.

## STRUMENTI PER L'ESPORTAZIONE DEL PROGETTO

Da questa pagina è possibile esportare il progetto dell'impianto realizzato: il software crea un file con estensione proprietaria \*.epb che serve per ripristinare il software di supervisione oppure per importare la programmazione nel software di Master ICE o del software di supervisione KNX "Base" o "Plus".

Per poter procedere all'importazione seguire la seguente procedura:

- Salvare il progetto nel desktop della macchina utilizzata per la supervisione (Master ICE, PC portatile, etc.) attraverso una chiave USB.
- Fare un doppio click sul file \*.epb
- Seguire la procedura a video del programma di supervisione (Master ICE, software di supervisione KNX "Base" o "Plus").

## PRIMO AVVIO DEL SOFTWARE DI SUPERVISIONE

Al primo avvio del software di supervisione viene richiesto l'inserimento della licenza (consigliata una connessione internet attiva). In caso contrario, per l'attivazione della licenza, telefonare al numero riportato qui di seguito:

#### +39 02 87168663

## **NOTE IMPORTANTI**

L'installazione del software di supervisione KNX "Base" o "Plus" è consigliata su macchine idonee al funzionamento 24h.

L'utilizzo del suddetto software su macchine non attive 24h potrebbe portare al decadimento di alcune funzionalità del prodotto come ad esempio fasce orarie, scenari PDU ecc.

Per ulteriori e più approfondite informazioni sulle caratteristiche minime del sistema fare riferimento al foglio istruzioni del software di supervisione KNX (GW12691-GW12692-GW12693).

ULTIMA REVISIONE 25/2015

Ai sensi dell'articolo 9 comma 2 della Direttiva Europea 2004/108/CE si informa che responsabile dell'immissione del prodotto sul mercato Comunitario è: According to article 9 paragraph 2 of the European Directive 2004/108/EC, the responsible for placing the apparatus on the Community market is: GEWISS S.p.A Via A. Volta, 1 - 24069 Cenate Sotto (BG) Italy Tel: +39 035 946 111 Fax: +39 035 945 270 E-mail: qualitymarks@gewiss.com

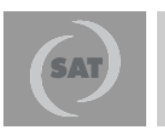

+39 035 946 111 8.30 - 12.30 / 14.00 - 18.00 lunedì ÷ venerdì - monday ÷ friday

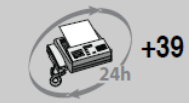

+39 035 946 260

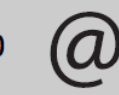

sat@gewiss.com www.gewiss.com